## Application Note Configuring Bluetooth LE devices for Direct Test Mode

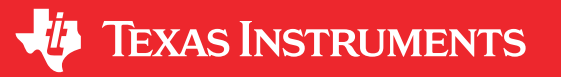

Rafael Souza

## ABSTRACT

This application note describes the hardware setup and software configuration to perform Direct Test Mode (DTM) using Bluetooth<sup>®</sup> test equipment with TI's SimpleLink<sup>™</sup> Bluetooth Low Energy MCUs. DTM is used to perform Bluetooth RF certification testing on a development board or a product and is described in the Bluetooth Core Specification 5.3 Vol 6 Part F.

A setup guide is provided for the CC26x2R1 family of Bluetooth Low Energy wireless MCUs using the CC26x2R Launchpad<sup>™</sup> (LAUNCHXL-CC26X2R1). The procedure described in this document also applies to the CC1352 dual-band wireless MCU when running Bluetooth Low Energy software, as well as other Bluetooth LE enabled MCUs such as CC2640R2, CC2651R3, CC2651P3, CC2652R7 and CC2652P7.

## **Table of Contents**

| 1 Requirements                | 2  |
|-------------------------------|----|
| 2 Testing overview            | 3  |
| 3 Programming the DUT         | 4  |
| 4 Setting up the hardware     | 7  |
| 5 Configuring the CBTGo tests | 9  |
| 6 The test sequence results   | 13 |
| 7 References                  | 15 |
|                               |    |

## Trademarks

SimpleLink<sup>M</sup>, Launchpad<sup>M</sup>, and Simplelink<sup>M</sup> are trademarks of Texas Instruments.

Bluetooth® is a registered trademark of Bluetooth SIG.

Windows® is a registered trademark of Microsoft group of companies.

R&S® is a registered trademark of Rohde & Schwarz.

National Instruments® is a registered trademark of National Instruments Corporation.

All trademarks are the property of their respective owners.

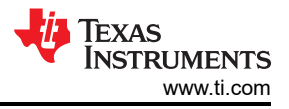

## **1** Requirements

Requirements for programming the DUT:

- One of the utilities below:
  - Uniflash
  - SmartRF Flash Programmer 2
  - Code Composer Studio (CCS)
- IAR Embedded Workbench for ARM
- A Simplelink<sup>™</sup> Launchpad<sup>™</sup> or standalone JTAG Debug Probe
- The Simplelink<sup>™</sup> Software Development Kit (SDK):
  - CC13x2 and CC26x2
  - CC2640R2

Requirements for testing:

- A Computer running Windows<sup>®</sup> 7 or 10.
- CBT and CBT32 Tester
  - The analyzer is CBT and the attenuator is CBT32.
- R&S<sup>®</sup> CBTGo software
- The DUT (Device Under Test) furnished with a coaxial connector to be plugged to the test system.
- A GPIB card or USB accessory and the appropriate GPIB cable to connect to the CBT tester. This procedure used a National Instruments<sup>®</sup> GPIB-USB-HS interface.
- A RS232 voltage translator accessory. This is very important. The voltages on the RS232 port in the back of the CBT tester are high and will damage your DUT.
- A Straight RS232 cable (not null modem) typically female connector (to connect on the back port of the CBT tester) and a male connector (to connect on the RS232 voltage translator).

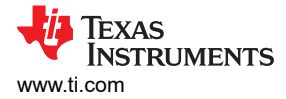

## 2 Testing overview

The overall setup to perform Bluetooth Low Energy using the CBT Bluetooth tester is shown in the diagram below.

Note

Although the procedure shows the CBT tester, the principles of operation and connections can be easily leveraged to other testers such as the CMW270, for example.

The CBT Bluetooth tester (Figure 2-1 shows two views: rear and front panels) connects to both a PC and the Device Under Test (DUT), which is a custom board or a development kit such as the Launchpad.

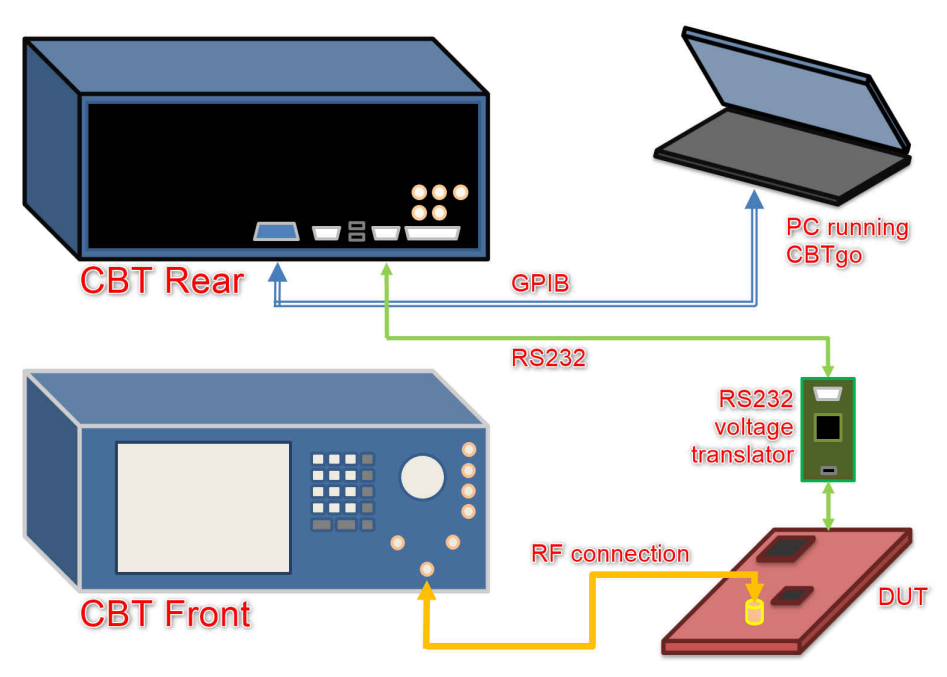

Figure 2-1. The test setup

The PC runs the CBTGo software and connects to the CBT via a General Purpose Interface Bus (GPIB) interface to control and configure it to perform the tests. It also gathers the test results for printing and sharing.

#### Note

The CBT can also be remotely controlled via GPIB. However, to test Bluetooth Low Energy devices, the RS232 port must be used to control the DUT, therefore only leaving the GPIB available to be connected.

The CBT connects to the DUT in two ways: a RF connection to transmit the Bluetooth data to the DUT and a RS232 connection to communicate with the DUT and perform control and gather packet data and statistics.

The DUT must have a software that exposes a communications interface to interact with the CBT. This can be accomplished by adding the Direct Test Mode (DTM) functionality to the application or use an application specifically designed for DTM.

The out-of-the-box host\_test project, provided with the Simplelink SDK, is a complete HCI-enabled software that allows DTM to operate in a transparent manner through a UART port. For a Simplelink Launchpad, the UART port is the XDS110 secondary channel port (the one not used by the XDS110 JTAG functionality).

A discussion about enabling DTM on an end application is outside of the scope of this application note, but additional details about the DTM and HCI test modes can be found at the BLE5 Stack User's Guide chapter **BLE5-Stack**  $\rightarrow$  **Host Controller Interface (HCI)** 

To perform the testing, two setup procedures will be described in the next steps: program the DUT with the out-of-the-box host\_test, install the control software and perform the hardware connections.

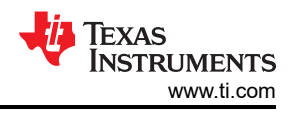

## **3 Programming the DUT**

- 1. Download and install the Simplelink SDK. It typically installs under the directories below: (M\_mm\_mm\_mm is the version being used).
  - CC13xx/26xx:C:\ti\simplelink\_cc13xx\_26xx\_sdk\_M\_mm\_mm\_mm
  - CC2640R2:C:\ti\simplelink\_cc2640r2\_sdk\_M\_mm\_mm\_mm
- 2. Download and install one of the utilities referenced above to program the DUT on the development kit or the board.
- 3. The host\_test has both a precompiled hexadecimal executable (.hex extension) or a complete project to be built with Code Composer Studio or IAR. This procedure will cover the use of the precompiled hexadecimal executable, which is typically located at the directory below:
  - CC13xx/26xx: C:\ti\simplelink\_cc13xx\_26xx\_sdk\_M\_mm\_mm\_mm\examples\rtos\<BOARD>\ble5stack\h exfiles
  - CC2640R2: C:\ti\simplelink\_cc2640r2\_sdk\_M\_mm\_mm\_mm\examples\rtos\CC2640R2\_LAUNCHXL\ble5 stack\hexfiles

Details about building and loading code using CCS or IAR can be found at the **BLE Quick Start Guide** chapter of the **BLE5 Stack User's Guide** or the **Bluetooth LE Fundamentals** module of the **SimpleLink Academy**.

4. Connect the board to the computer and open Uniflash. By default it will recognize the board and device as shown below (this will not work if you are using a standalone XDS110)

| 9 UniFlash                                |                                           |                                             | - 🗆 X             |
|-------------------------------------------|-------------------------------------------|---------------------------------------------|-------------------|
| UniFlash Session <del>-</del> About       |                                           |                                             | ? Help 🔅 Settings |
|                                           |                                           |                                             | *                 |
| <ul> <li>Detected Devices</li> </ul>      |                                           |                                             |                   |
| Status: • Active - Monitoring for changes |                                           |                                             | Setting: Auto 💌   |
|                                           | <b>Ø</b>                                  |                                             |                   |
|                                           | Device: CC26x2F<br>Serial Number          | R1 LaunchPad<br>: L1100H6P                  |                   |
|                                           | Star                                      | t                                           |                   |
|                                           |                                           |                                             |                   |
| ✓ New Configuration                       |                                           |                                             |                   |
|                                           |                                           |                                             |                   |
|                                           | 1 Choose Yo                               | our Device                                  |                   |
| Category                                  | : <b>All</b>   C2000   mmWave   MSP   PGA | Safety   Tiva   UCD   Wireless   Bootloader |                   |
|                                           | <b>Q</b> Enter Device Name (1531 Av       | ailable) 🚦 🗴 🗙                              |                   |
|                                           | AWR1243BOOST                              | BoosterPack Serial                          |                   |
|                                           | AWR1443BOOST                              | BoosterPack Serial                          |                   |
|                                           | AWR1642BOUST                              | BoosterPack Serial                          |                   |
|                                           |                                           |                                             | -                 |

Figure 3-1. Uniflash main screen

- 5. Click the Start button.
- 6. In the screen that opens, click on the **Browse** button and browse to the directory where the <host\_test\_app.hex> file is located. Click on **Open**.

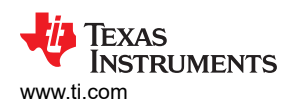

| UniFlash Session -                  | About                                                                                                    | ? Help                    | 🔹 Settings  |
|-------------------------------------|----------------------------------------------------------------------------------------------------|---------------------------|-------------|
| Configured Device : Texas Instrumen | ts XDS110 USB Debug Probe > CC2652R1F > Serial: L1100H6P [more info] [download ccxml]                                                                                                    | ٠                         | Cortex_M4_0 |
| Program                             | Select and Load Images                                                                                                    |                           | <b>^</b>    |
| Settings & Utilities                | Flash Image(s)                                                                                                    |                           |             |
| Memory                              | host_test_app.hex                                                                                                    | Size: 398.01 KB   Binary: | 1 × 1       |
| Standalone Command Line             | Available Action(s) - 1 Image Selected   Load Image Verify Image     Reset Actions   [Click here to query available reset options]     Run Actions   Image: Image Image Imag |                           |             |
| Console                             |                                                                                                    |                           | × Close     |

Figure 3-2. File loaded in Uniflash

7. Click on the **Load Image** button to connect and program the device. Several steps will be executed and it will end with the software flashed to the device.

| Load Program                                                 |        |
|--------------------------------------------------------------|--------|
| Configuring Debugger (may take a few minutes on firs launch) | t      |
| C Executing Startup Scripts: Cortex_M3_0                     |        |
|                                                              | Cancel |

Figure 3-3. The program being flashed to the device

**Note** Depending on the firmware loaded to the XDS110 programmer, the message below about the firmware update will be shown. This is normal. Simply click on **Update** to proceed.

| $oldsymbol{	ilde{	ilde{	ille{	illed{	ilde{	ilde{	ilde{	ilde{	ilde{	ille{	ille{	ille{	ille{	ille{	ille{	ille{	ille{	ille{	ille{	ille{	ille{	ille{	ille{	ille{	ille{	ille{	ille{	ille{	ille{	ille{	illet{	ille{	ille{	ille{	il$ |
|----------------------------------------------------------------------------------------------------|
| Debug Probe_0/IcePick_C                                                                                                    |
| Warning: A firmware update is required for the XDS110 probe. The current firmware is version 2.3.0.18. The probe must be upgraded to firmware version 3.0.0.15 to be compatible with this software. Click the "Update" button to update the firmware. DO NOT UNPLUG THE DEBUG PROBE DURING THE UPDATE. (Emulation package 9.3.0.00042)                                                                                                    |

#### Figure 3-4. Firmware update message

#### 8. Once the operation completes successfully, the device is programmed and Uniflash can be closed.

| UniFlash Session - A                                                                                                    | bout                                                                                                    |                                     | ? Help       | 🏟 Settings    |  |  |
|----------------------------------------------------------------------------------------------------|----------------------------------------------------------------------------------------------------|-------------------------------------|--------------|---------------|--|--|
| Configured Device : Texas Instruments XDS110 USB Debug Probe > CC2652R1F > Serial: L1100H6P [more info] [download ccxml] • Cortex_M4_0 Disconnected                                                                                                    |                                                                                                    |                                     |              |               |  |  |
| Program                                                                                                    | rogram Select and Load Images                                                                                                    |                                     |              |               |  |  |
| Settings & Utilities                                                                                                    | Flash Image(s)                                                                                                    |                                     |              |               |  |  |
| Memory                                                                                                    | host_test_app.hex                                                                                                    | Size: 398.01 KE                     | Binary: 🗌    | ×             |  |  |
| Standalone Command Line                                                                                                    | ⊕                                                                                                    |                                     |              |               |  |  |
| Available Action(s) - 1 Image Selected Load Image Verify Image                                                                                                    |                                                                                                    |                                     |              |               |  |  |
| Reset Actions<br>[Click here to query available reset options]                                                                                                    |                                                                                                    |                                     |              |               |  |  |
|                                                                                                    | Run Actions                                                                                                    |                                     |              |               |  |  |
|                                                                                                    | Run Target After Program Load/Flash Operation                                                                                                    |                                     |              | -             |  |  |
| Console                                                                                                    |                                                                                                    | I Verbose                           | ≡ Clear      | × Close       |  |  |
| [03/09/2021 10:03:00] [WARNING] IcePi<br>be compatible with this software. Click t<br>[03/09/2021 10:03:47] [INFO] Cortex_M3<br>[03/09/2021 10:03:54] [INFO] Cortex_M4<br>[03/09/2021 10:03:55] [INFO] Cortex_M4<br>[03/09/2021 10:03:55] [INFO] Cortex_M4<br>[03/09/2021 10:04:01] [SUCCESS] Progr | ck_C: Warning: A firmware update is required for the XDS110 probe. The current firmware is version 2.3.0.18. The probe must<br>he "Update" button to update the firmware. DO NOT UNPLUG THE DEBUG PROBE DURING THE UPDATE. (Emulation package 9.<br>8.0: GEL Output: Memory Map Initialization Complete.<br>L.0: GEL Output: Memory Map Initialization Complete.<br>L.0: GEL Output: Memory Map Initialization Complete.<br>L.0: GEL Output: Board Reset Complete.<br>L.0: GEL Output: Board Reset Complete. | be upgraded to firmy<br>.3.0.00042) | ware versior | a 3.0.0.15 to |  |  |

#### Figure 3-5. Operation completed successfully

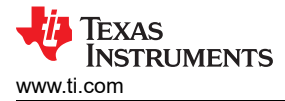

## 4 Setting up the hardware

The overall setup to perform Bluetooth Low Energy using the CBT Bluetooth tester is shown in Figure 4-1

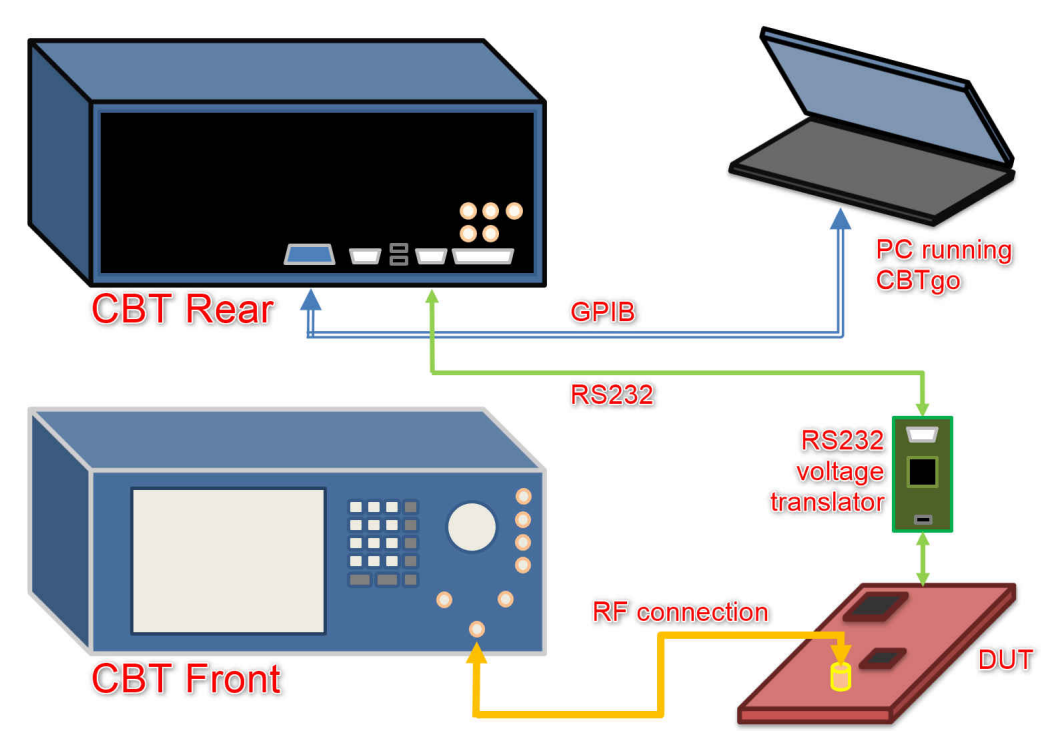

Figure 4-1. The test setup

- 1. First step is to install the CBTgo software in your host PC. Check the Requirements section for download locations.
  - The CBTgo Help (F1 key) is very helpful to understand the setup and connections required. Check the topics Quick Start → Connecting the PD to the R&S CBT and Quick Start → Connecting Bluetooth Low Energy Device
- 2. Connect the GPIB interface of the CBT unit to the GPIB interface of the host PC. This procedure will not get into the details about how to configure the GPIB interface in your host PC.
- 3. Connect the RS232 voltage translator to the port on the back of the CBT unit.
  - The CBT RS232 port pinout corresponds to a DTE (Data Terminal Equipment) i.e., pin 2 is Rx, pin 3 is Tx and pin 5 is GND.
  - Most RS232 voltage translators expect to be connected to a DTE, so use a straight serial cable (not null modem) - check the documentation of your RS232 voltage translator unit.
- 4. Connect the output of the RS232 voltage translator to the DUT.
  - Be sure to connect the Tx output of the voltage translator to the Rx input of the DUT. Similarly, connect the Rx input of the voltage translator to the Tx output of the DUT.
  - Connect the GND pin of the voltage translator to the GND pin of the DUT.

#### CAUTION

Be extremely careful with ground voltage differences that can damage the tester, the host PC or the DUT (for additional details, check this video)

5. Perform the RF connection between the CBT and the DUT. On the Launchpad, a circuit modification is required to divert the RF path from the stripline antenna to the JSC connector mounted on the board.

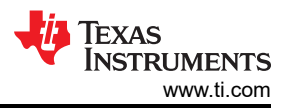

The Launchpad design files (available for download as a .ZIP package on the product page at ) has complete schematics and contains instructions to divert the RF path, as shown in Figure 4-2 for the LAUNCHXL-CC26X2R1:

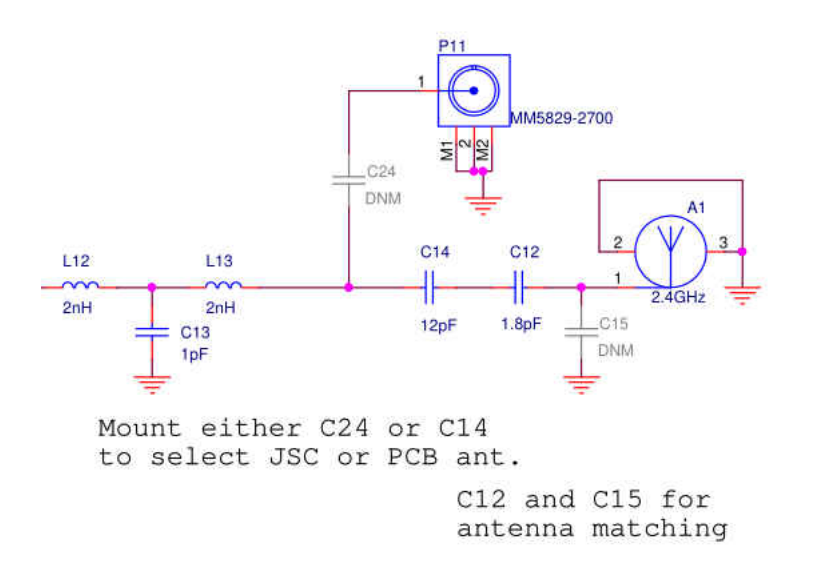

#### Figure 4-2. The schematic example

- Any RF connections must be thoroughly characterized using a VNA or a calibrated Spectrum Analyzer, as differences in attenuation across the spectrum range may cause tests to fail or show inaccurate results.
- An external attenuator will likely be needed.
- 6. Power on the system in this order: host PC, CBT, DUT and RS232 voltage translator.
  - It was observed that powering the RS232 voltage translator before the DUT can cause it to be in an unstable state.
- 7. The DUT must have a DTM software loaded and running on it, so it can properly receive the HCI commands from the CBT unit.
  - If the DUT maps the pins of the UART port the same way as our Launchpads, the host\_test project from our SDKs can be used.
  - Attention must be taken also if there are no variations with regards to the crystal and other hardware aspects that influence the RF configuration.

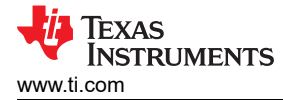

## 5 Configuring the CBTGo tests

The setup of the CBTgo software is only necessary if the intention is to remotely control the tester. This is highly recommended to generate test reports.

A very comprehensive reference is the Help menu of the CBTgo software (F1 key). It contains very thorough explanations about the process and each menu option.

- 1. First step is to set up the GPIB connection on the menu *Configuration* → *Remote Port*. In this setup, the National Instruments Controller USB to GPIB adapter was used.
  - The Searching button is useful to find out the address of the CBT device. If there is a cable problem, this procedure might cause CBTgo to run for a very long time or lockup (useful troubleshooting).

| Co | onfigure Remote        | Port  |                                          |                                    |                                   |                 | ×      |
|----|------------------------|-------|------------------------------------------|------------------------------------|-----------------------------------|-----------------|--------|
|    | -Remote port (RS       | 232)  |                                          |                                    |                                   |                 | 01     |
|    | • COM 1:               | ОСОМ  | 2:                                       | ○ COM 3:                           | O COM 4:                          |                 | UK     |
|    | O COM 5:               | О СОМ | l 6:                                     | ○ COM 7:                           | O COM 8:                          |                 | Lancel |
|    |                        |       |                                          |                                    | Configure                         |                 |        |
|    | IEEE 488.2<br>Activate |       | <ul> <li>Natio</li> <li>Agile</li> </ul> | onal Instrumen<br>ent Controller C | ts Controller Card<br>Card (SICL) | Board Index 0 v |        |
|    | 20                     |       |                                          |                                    | Searching                         |                 |        |
|    | Timeout (sec.)<br>60   |       |                                          |                                    |                                   |                 |        |

Figure 5-1. The remote GPIB port configuration

- 2. Go to menu Configuration  $\rightarrow$  BT Low Energy device. This will setup the RS232 port to the DUT.
  - Select the CBT (COM1) and click on Configure to setup the UART settings (baud rate, flow control, start, stop and parity bits). The host\_test uses 115200, 8N1 and no flow control.
  - Also, make sure the field EUT Protocol is set to HCI.

| nfiguration Low Energy L | )evice    |
|--------------------------|-----------|
| Configuration            |           |
| Config 1                 | ~         |
| Control                  |           |
| Name: Config 1           |           |
| O Popup                  |           |
| CBT (COM 1)              | Configure |
|                          | Reset EUT |
| 0 001 (001 2000)         |           |

Figure 5-2. The remote RS232 port setup dialog box

| Configuration CBT LE EUT (Com 1) $	imes$ |        |        |  |  |  |
|------------------------------------------|--------|--------|--|--|--|
| Settings                                 |        |        |  |  |  |
| EUT Protocol:                            | HCI    | $\sim$ |  |  |  |
| Baudrate:                                | 115200 | $\sim$ |  |  |  |
| Bits:                                    | 8      | $\sim$ |  |  |  |
| Stop Bits:                               | 1      | $\sim$ |  |  |  |
| Parity:                                  | None   | $\sim$ |  |  |  |
| Flow Control:                            | None   | $\sim$ |  |  |  |
| Reset EUT                                |        |        |  |  |  |
| OK                                       |        | Cancel |  |  |  |

Figure 5-3. The control protocol setup dialog box

- 3. Go to menu *Configuration* → *Measurement Report*. This allows configuring the various formats to present the test results.
  - Several fields are self explainable (Operator, Comments, etc) and, in case of questions, the help reference (at **User Interface** → **Configuration menu** → **Measurement Report**) is very useful.
  - The Autosave Print Options controls the amount of information that will be present in the report. It is useful to select the option completely to get the full set of results. Also, if you have a printer driver that "Prints to PDF" (Adobe, Foxit, etc.) it is very useful to share a PDF file directly with customers.
  - The Autosave File Options controls the file type to save. The HTML format is the nicer one, although the Text or XML might be easier to feed into a script of parser to populate a spreadsheet.

| Configure Report Settings                                          |                                                    | ×          |
|--------------------------------------------------------------------|----------------------------------------------------|------------|
|                                                                    | Operator:                                          |            |
|                                                                    | Comment:                                           |            |
|                                                                    | Auto Save Path:                                    |            |
|                                                                    |                                                    |            |
|                                                                    |                                                    |            |
|                                                                    |                                                    | Browse     |
| Autosave Print Options                                             | Autosave File Options                              |            |
| <ul> <li>Print the generated report</li> <li> completly</li> </ul> | ⊘ as Report File                                   |            |
| O only a summary                                                   | O as Text File                                     |            |
| only the failed tests     without appear                           | as XML File     as HTML File                       |            |
|                                                                    | Additionally save it as Report File                |            |
| Print only, if any test item fails                                 | Update the History toolbar without generating a Re | eport File |
| Print only, if all test item pass                                  | Use the Bluetooth address for report filename      | Options    |
|                                                                    | Stop tests, if one test item fails                 |            |
|                                                                    | Call TestEnd if the sequence is interrupted        | ПК         |
|                                                                    | On the fly update of measurement reports           | 01         |
|                                                                    | Automatically scroll the report                    | Lancel     |

Figure 5-4. The measurement report setup screen

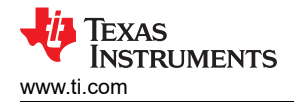

4. Go to menu *Configuration* → *Configure Tests*. That is where all the test steps will take place, including the initialization and termination of the sequence.

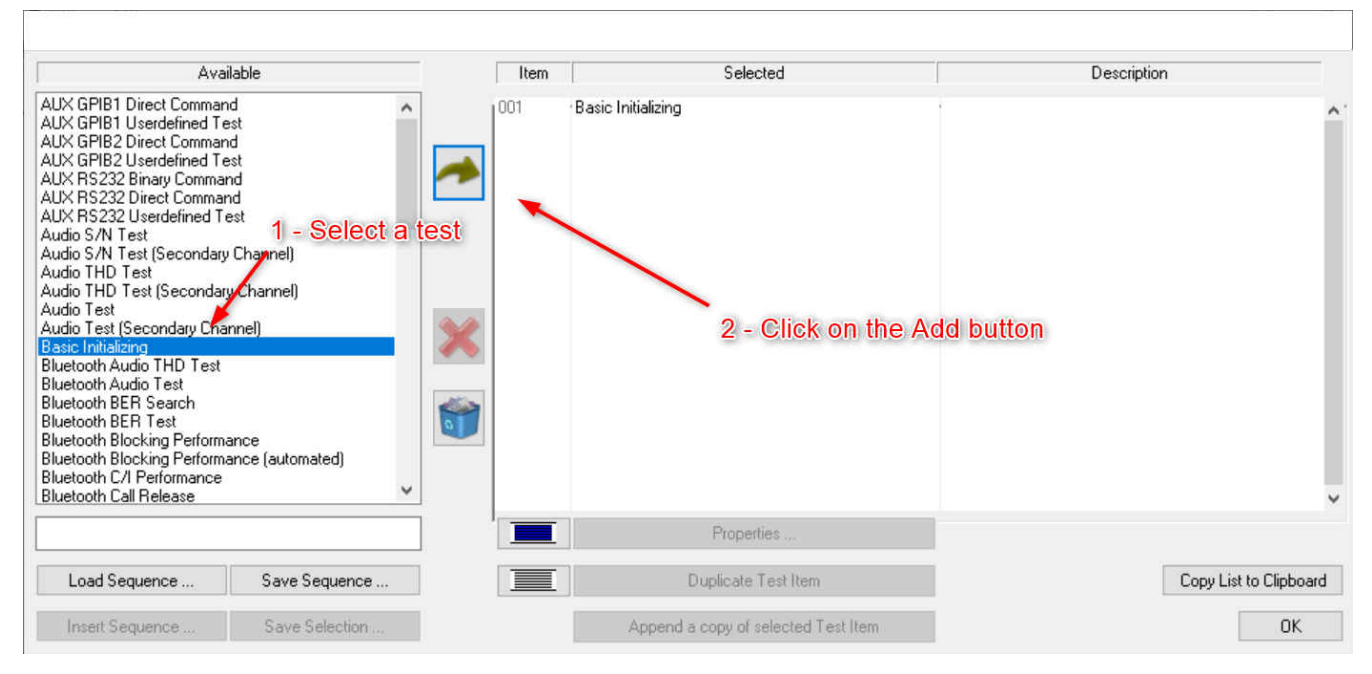

Figure 5-5. The Bluetooth test setup screen

- The test sequence always starts with the Basic Initializing (which sets up the function groups to be tested)
- For Bluetooth Low Energy, the second step is the Bluetooth Low Energy Connection Setup, which sets the RF connection parameters between the DUT and the CBT, including the external attenuator (mentioned in the prior section).

| Available                                                                                                    |                                                              | Item                                         | Selected                                       | Description                                                                                                    |
|----------------------------------------------------------------------------------------------------|--------------------------------------------------------------|----------------------------------------------|------------------------------------------------|----------------------------------------------------------------------------------------------------|
| Bluetooth EDR Gated ACP<br>Bluetooth EDR Phase Encoding<br>Bluetooth EDR Relative Transmit Powe<br>Bluetooth EDR Sensitivity<br>Bluetooth EDB Testeet                                                                                                    | er                                                           | 001 Basic Ir<br>002 Bluetod                  | nitializing<br>oth Low Energy Connection Setup | Then, select the proper<br>level of attenuation                                                                                                    |
| Bluetooth Echo Test<br>Bluetooth Enhanced Power Control<br>Bluetooth ICFT<br>Bluetooth Intermodulation Performance<br>Bluetooth Low Energy C/I Performance<br>Bluetooth Low Energy Connection Set<br>Bluetooth Low Energy Prequency Offse<br>Bluetooth Low Energy In-Band Emissio<br>Bluetooth Low Energy In-Band Emissio<br>Bluetooth Low Energy Modulation Cha<br>Bluetooth Low Energy Modulation Cha<br>Bluetooth Low Energy PER Search<br>Bluetooth Low Energy Pewer<br>Bluetooth Low Energy Receiver Sensit<br>Bluetooth Low Energy Receiver Sensit<br>Bluetooth Low Energy Receiver Sensit<br>Bluetooth Low Energy Receiver Sensit<br>Bluetooth Low Energy Receiver Sensit<br>Bluetooth Low Energy Restert Integrity<br>Bluetooth Low Energy Testset<br>Bluetooth Low Genergy Testset | nance<br>p<br>pt & Drift<br>ns<br>Performance<br>acteristics | ect a test and<br>k on the<br>perties buttor | Connection check                               | BF     0       Attenuation in (dB):     0       Attenuation out (dB):     0       Automatic setting of maximum level (Autoranging)       Maximum Level (dBm):     5 |
|                                                                                                    |                                                              |                                              | Properties                                     |                                                                                                    |
| Load Sequence Save                                                                                                    | Sequence                                                     |                                              | Duplicate Test Item                            | Copy List to Clipboard                                                                                                    |
|                                                                                                    | 2 2 3 1                                                      | -                                            |                                                |                                                                                                    |

#### Figure 5-6. The Bluetooth test options dialog box

• Keep adding test steps to the sequence and configuring their properties. Comprehensive description of each test is shown in the help reference (at **Test Reference** → **Test Items**)

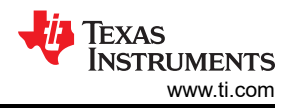

- Optionally, use one of the existing pre-defined Test Sequences by clicking on the button Load Sequence. It will contain a complete set of tests. Comprehensive description of each Test Sequence is shown in the help reference (at **Test Reference** → **Test Sequences**).
- 5. Once all is ready, simply click on the Play button at the top toolbar to initiate the tests.

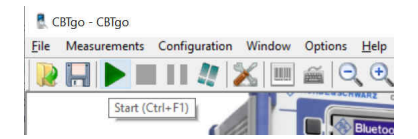

Figure 5-7. Starting the Bluetooth test

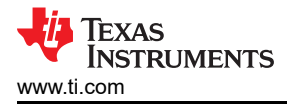

#### 6 The test sequence results

Once the tests finish running successfully, CBTgo will prompt to save the report or print it (if the option is chosen).

Output examples:

#### **Measurement Report**

Date & Time: Monday, June 7, 2021 14:11:03 PM Operator: TI CBTgo Version: 3.0.0 CBT Ident: Rohde&Schwarz,CBT-1153.9000.35,100788,CBT V6.01 Options: CBT-B41,CBT-B55,K52,K54,K55,K57,K53,FMR7,Intel Celeron M,480 MB,DIG FPGA RF FPGA Sequence: - - -

| Test Name and Condition | Lower Limit | Upper Limit | Measured<br>Value | Unit | P/F |
|-------------------------|-------------|-------------|-------------------|------|-----|
|-------------------------|-------------|-------------|-------------------|------|-----|

Attenuation (In/Out): 0.0/0.0 dB, Max. Level: Auto

| Connection to LE-Device: duration of connection check: 375 |      |      | Dagood |
|------------------------------------------------------------|------|------|--------|
| ms                                                         | <br> | <br> | rasseu |

TX Start Level: -70.0 dBm, Packets: 1000, Payload: PRBS 9, Length: 37 Bytes, Dirty Transmitter: off Channelscan: from Ch. 00 to Ch. 39, with detailed values

| RX Level @ Ch: 00, PER: 29.80%, Count: 15 | <br> | -66.40          | dBm | Passed |
|-------------------------------------------|------|-----------------|-----|--------|
| RX Level @ Ch: 01, PER: 32.10%, Count: 11 | <br> | -66.60          | dBm | Passed |
| RX Level @ Ch: 02, PER: 32.20%, Count: 09 | <br> | - <b>66</b> .50 | dBm | Passed |
| RX Level @ Ch: 03, PER: 29.00%, Count: 10 | <br> | - <b>6</b> 5.80 | dBm | Passed |
| RX Level @ Ch: 04, PER: 32.50%, Count: 17 | <br> | -66.00          | dBm | Passed |
| RX Level @ Ch: 05, PER: 31.20%, Count: 18 | <br> | -65.90          | dBm | Passed |
| RX Level @ Ch: 06, PER: 29.80%, Count: 12 | <br> | -66.10          | dBm | Passed |
| RX Level @ Ch: 07, PER: 32.00%, Count: 12 | <br> | -66.30          | dBm | Passed |
| RX Level @ Ch: 08, PER: 30.80%, Count: 09 | <br> | -66.40          | dBm | Passed |
| RX Level @ Ch: 09, PER: 28.80%, Count: 12 | <br> | -66.40          | dBm | Passed |
| RX Level @ Ch: 10, PER: 30.20%, Count: 11 | <br> | -66.60          | dBm | Passed |
| RX Level @ Ch: 11, PER: 30.50%, Count: 09 | <br> | -66.50          | dBm | Passed |
| RX Level @ Ch: 12, PER: 32.60%, Count: 09 | <br> | -66.50          | dBm | Passed |
| RX Level @ Ch: 13, PER: 29.60%, Count: 09 | <br> | -66.40          | dBm | Passed |
| RX Level @ Ch: 14, PER: 30.00%, Count: 07 | <br> | -66.40          | dBm | Passed |
| RX Level @ Ch: 15, PER: 30.50%, Count: 09 | <br> | -66.50          | dBm | Passed |
| RX I evel @ Ch. 16 PFR. 21 40% Count: 12  | <br> | -66 40          | dRm | Dassed |

Figure 6-1. Example report in HTML format

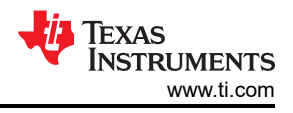

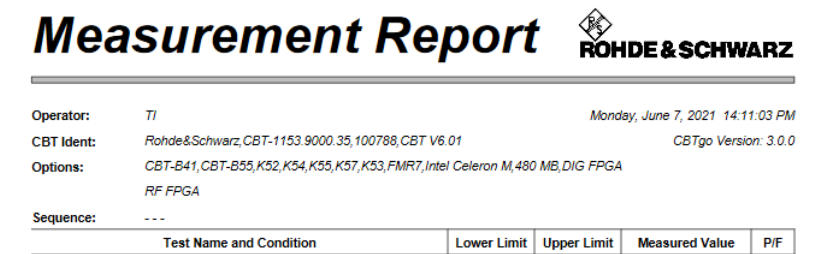

Attenuation (In/Out): 0.0/0.0 dB, Max: Level: Auto
Connection to LE-Device: duration of connection check: 375 ms passed

TX Start Level: -70.0 dBm, Packets: 1000, Payload: PRBS 9, Length: 37 Bytes, Dirty Transmitter: off Channelscan: from Ch. 00 to Ch. 39, with detailed values

# Measurement Report Rohde&schwarz

| Test Name and Condition                           | Lower Limit | Upper Limit | Measured Value | P/F |
|---------------------------------------------------|-------------|-------------|----------------|-----|
| RX Level @ Ch: 00, PER: 29.80%, Count: 15         |             |             | -66.40 dBm     |     |
| RX Level @ Ch: 01, PER: 32.10%, Count: 11         |             |             | -66.60 dBm     |     |
| RX Level @ Ch: 02, PER: 32.20%, Count: 09         |             |             | -66.50 dBm     |     |
| RX Level @ Ch: 03, PER: 29.00%, Count: 10         |             |             | -65.80 dBm     |     |
| RX Level @ Ch: 04, PER: 32.50%, Count: 17         |             |             | -66.00 dBm     |     |
| RX Level @ Ch: 05, PER: 31.20%, Count: 18         |             |             | -65.90 dBm     |     |
| RX Level @ Ch: 06, PER: 29.80%, Count: 12         |             |             | -66.10 dBm     |     |
| RX Level @ Ch: 07, PER: 32.00%, Count: 12         |             |             | -66.30 dBm     |     |
| RX Level @ Ch: 08, PER: 30.80%, Count: 09         |             |             | -66.40 dBm     |     |
| RX Level @ Ch: 09, PER: 28.80%, Count: 12         |             |             | -66.40 dBm     |     |
| RX Level @ Ch: 10, PER: 30.20%, Count: 11         |             |             | -66.60 dBm     | 1   |
| RX Level @ Ch: 11, PER: 30.50%, Count: 09         |             |             | -66.50 dBm     |     |
| RX Level @ Ch: 12, PER: 32.60%, Count: 09         |             |             | -66.50 dBm     | ·   |
| RX Level @ Ch: 13, PER: 29.60%, Count: 09         |             |             | -66.40 dBm     | 1   |
| RX Level @ Ch: 14, PER: 30.00%, Count: 07         |             |             | -66.40 dBm     | 1   |
| RX Level @ Ch: 15, PER: 30.50%, Count: 09         |             |             | -66.50 dBm     | 1   |
| RX Level @ Ch: 16, PER: 31.40%, Count: 12         |             |             | -66.40 dBm     |     |
| RX Level @ Ch: 17, PER: 30.40%, Count: 09         |             |             | -66.50 dBm     |     |
| RX Level @ Ch: 18, PER: 31.30%, Count: 09         |             |             | -66.40 dBm     |     |
|                                                   |             |             | -66.30 dBm     | 1   |
| -<br>RX Level @ Ch: 20, PER: 30.00%, Count: 10    |             |             | -66.50 dBm     |     |
| RX Level @ Ch: 21, PER: 30.50%, Count: 10         |             |             | -66.50 dBm     |     |
| RX Level @ Ch: 22, PER: 31.40%, Count: 12         |             |             | -66.50 dBm     |     |
| -<br>RX Level @ Ch: 23, PER: 30.00%, Count: 09    |             |             | -66.30 dBm     |     |
| RX Level @ Ch: 24, PER: 32.00%, Count: 07         |             |             | -66.40 dBm     |     |
| X Level @ Ch: 25, PER: 30.00%, Count: 14          |             |             | -66.50 dBm     |     |
| X Level @ Ch: 26, PER: 28.80%, Count: 07          |             |             | -66.40 dBm     | 1   |
| X Level @ Ch: 27, PER: 30.60%, Count: 09          |             |             | -66.50 dBm     |     |
| -<br>RX Level @ Ch: 28, PER: 29.30%, Count: 10    |             |             | -66.40 dBm     |     |
| RX Level @ Ch: 29. PER: 29.20%, Count: 07         |             |             | -66.40 dBm     |     |
| RX Level @ Ch: 30, PER: 30.90%, Count: 08         |             |             | -66.60 dBm     | 1   |
| RX Level @ Ch: 31, PER: 32.50%, Count: 09         |             |             | -66.50 dBm     | 1   |
| RX Level @ Ch: 32, PER: 29.90%, Count: 14         |             |             | -66.50 dBm     |     |
| RX Level @ Ch: 33, PER: 31.00%, Count: 10         |             |             | -66.40 dBm     |     |
| RX Level @ Ch: 34, PER: 29.80%, Count: 10         |             |             | -66.40 dBm     |     |
|                                                   |             |             | -66.20 dBm     |     |
| RX Level @ Ch: 36, PER: 31,10%, Count: 07         |             |             | -66.40 dBm     |     |
| RX Level @ Ch: 37, PER: 29,00%. Count: 10         |             |             | -66.40 dBm     |     |
| RX Level @ Ch: 38. PER: 29.40%. Count: 13         |             |             | -66.50 dBm     |     |
| RX Level @ Ch: 39. PER: 31.20%. Count: 11         |             |             | -66.40 dBm     |     |
| Avg. Step Count @ 40 tests with totally 422 steps |             |             | 10.55          |     |
|                                                   |             |             |                | -   |

#### Figure 6-2. Example report in PDF format

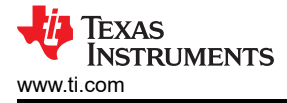

## 7 References

- 1. CBT/CBT32 page at Rhode & Schwarz website
- 2. Bluetooth Core Specification
- 3. App note about testing Bluetooth devices with CBTgo
- 4. Configuring the CC2640 for Bluetooth Direct Test Mode
- 5. BLE5 Stack User's Guide
- 6. SimpleLink Academy

## IMPORTANT NOTICE AND DISCLAIMER

TI PROVIDES TECHNICAL AND RELIABILITY DATA (INCLUDING DATA SHEETS), DESIGN RESOURCES (INCLUDING REFERENCE DESIGNS), APPLICATION OR OTHER DESIGN ADVICE, WEB TOOLS, SAFETY INFORMATION, AND OTHER RESOURCES "AS IS" AND WITH ALL FAULTS, AND DISCLAIMS ALL WARRANTIES, EXPRESS AND IMPLIED, INCLUDING WITHOUT LIMITATION ANY IMPLIED WARRANTIES OF MERCHANTABILITY, FITNESS FOR A PARTICULAR PURPOSE OR NON-INFRINGEMENT OF THIRD PARTY INTELLECTUAL PROPERTY RIGHTS.

These resources are intended for skilled developers designing with TI products. You are solely responsible for (1) selecting the appropriate TI products for your application, (2) designing, validating and testing your application, and (3) ensuring your application meets applicable standards, and any other safety, security, regulatory or other requirements.

These resources are subject to change without notice. TI grants you permission to use these resources only for development of an application that uses the TI products described in the resource. Other reproduction and display of these resources is prohibited. No license is granted to any other TI intellectual property right or to any third party intellectual property right. TI disclaims responsibility for, and you will fully indemnify TI and its representatives against, any claims, damages, costs, losses, and liabilities arising out of your use of these resources.

TI's products are provided subject to TI's Terms of Sale or other applicable terms available either on ti.com or provided in conjunction with such TI products. TI's provision of these resources does not expand or otherwise alter TI's applicable warranties or warranty disclaimers for TI products.

TI objects to and rejects any additional or different terms you may have proposed.

Mailing Address: Texas Instruments, Post Office Box 655303, Dallas, Texas 75265 Copyright © 2022, Texas Instruments Incorporated